## **SMARTBOX SB10**

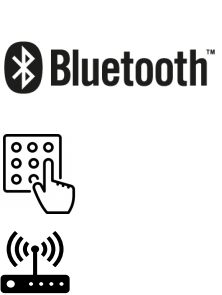

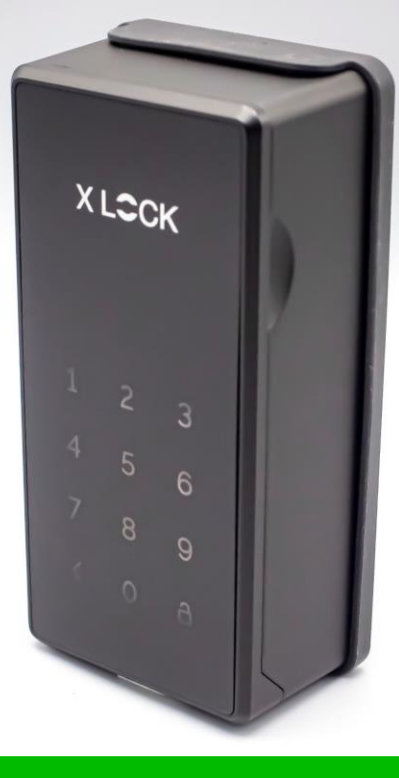

# X LCCK

### VERPACKUNGSINHALT

X LOCK

Smartbox SB10

69

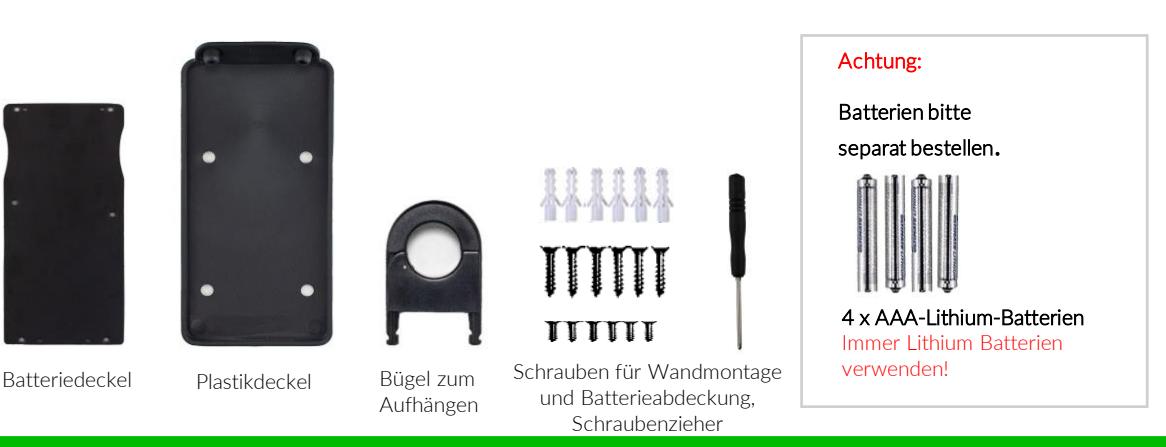

#### ABMESSUNGEN

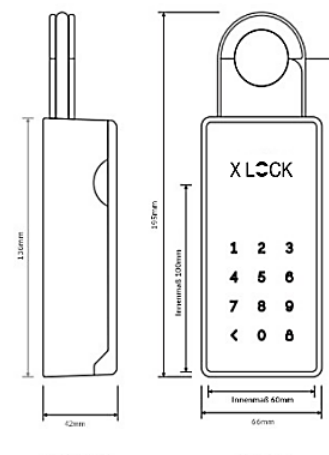

| 27mm |  |
|------|--|
|      |  |

- Gesamtgröße: 195(H) x 66(B) x 42(T) mm
- Innenabmessungen: 100(H) x 60(B) x 35(T) mm
- Durchmesser Aufhängung: 28.6 mm
- Gewicht: 1 kg
- Betriebstemperatur: -25 °C bis +65°C
- Wasser und Schtaubschutz: IP44
- Batterie: 4xAAA Lithium Batterien.

Seitenansicht

Ennemnal Stimm

APP INSTALLIEREN UND ACCOUNT ANLEGEN

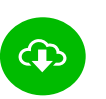

XL Lock Manager App herunterladen und auf dem Smartphone (IOS + Android) installieren. Einfach QR-Code mit Kamera scannen:

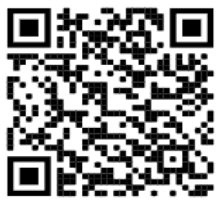

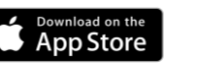

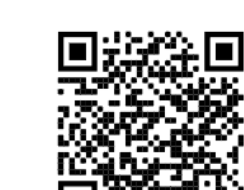

Get IT ON Google Play

Nach der Installation Deinen XLOCK Account anlegen und in der E-Mail bestätigen -> fertig.

#### Achtung bei Android Geräten:

Bei Android Geräten muss man für die Inbetriebnahme von Bluetooth Geräten folgende Berechtigungen ohne Einschränkungen erteilen: **Standort und Bluetooth** Im Nachhinein ist dies bei manchen Geräten nicht mehr möglich. Dann muss man die APP deinstallieren und neu installieren und anschließend das Gerät neu starten.

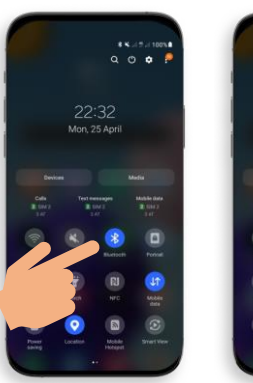

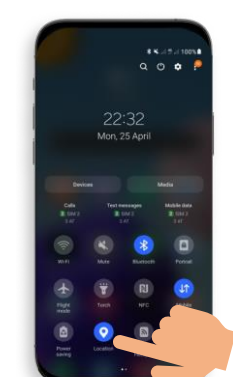

Für die Inbetriebnahme eines XLOCK Schlosses muss im Android System **der Standort** und **Bluetooth** aktiviert sein!

#### ACCOUNT ERSTELLEN

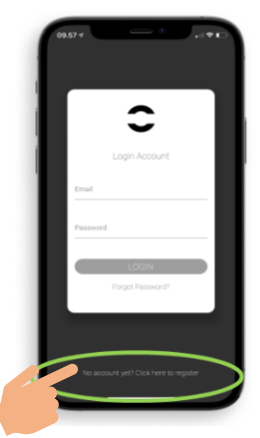

1. Tippe auf den oben gezeigten Button.

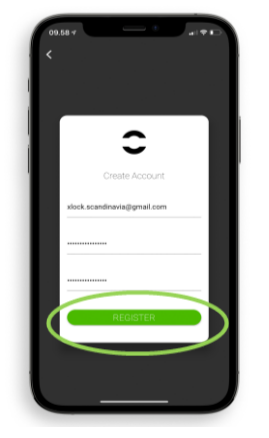

2. Gib Dein E-Mail Adresse ein und wähle ein Passwort aus Zum bestätigen, Passwort erneut eintippen. Tippen Sie auf Registrieren.

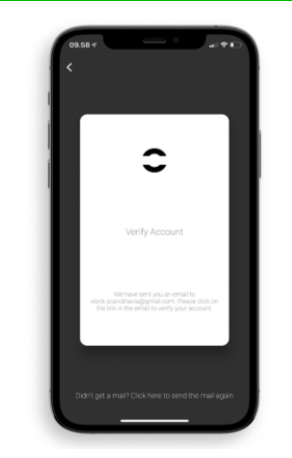

3. Verifiziere Deinen Account indem Du in Deinem E-Mail Posteingang auf den Bestätigungslink im XLOCK E-Mail klickst. Es kann sein, dass das Bestätigungsmail in Deinem Spam-Ordner gelandet ist.

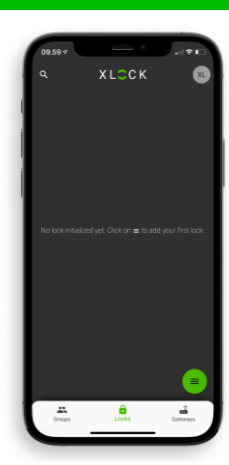

4. Gratuliere! Du hast die XL LOCK Manager App erfolgreich installiert.

#### **VORBEREITUNG DER SMARTBOX**

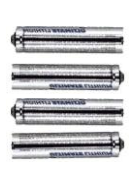

4 Stück AAA Lithium-Batterien Für einen fehlerfreien Betrieb bitte immer Lithium-Batterien verwenden!

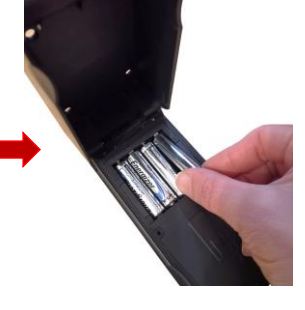

Die Batterien mit der richtigen Polarität (+/-) einlegen.

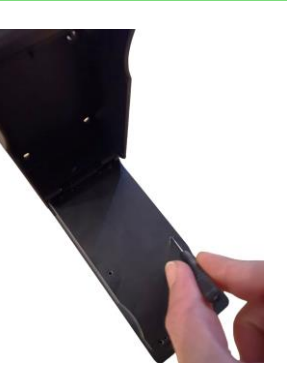

Batteriefachdeckel schliessen und mit der Schraube fixieren.

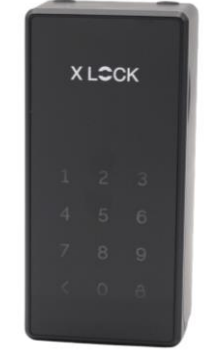

Die Smartbox ist nun betriebsbereit.

Wenn Sie die Smartbox nach dem Einlegen der Batterien immer noch nicht in der Suchliste des XLOCK Managers sehen, halten Sie bitte den Reset-Knopf 3 Sekunden lang gedrückt, wie in der Abbildung gezeigt.

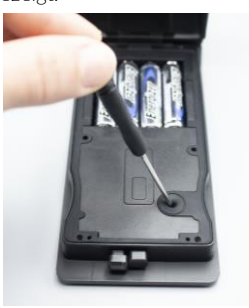

#### SMARTBOX IM ACCOUNT ANLEGEN

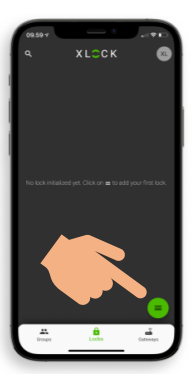

1. Tippe auf den Button an der unteren rechten Ecke.

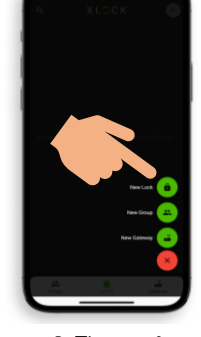

2. Tippe auf Neues Schloss.

3. Aktivieren Sie die Smartbox durch Berühren des Tastenfeldes.

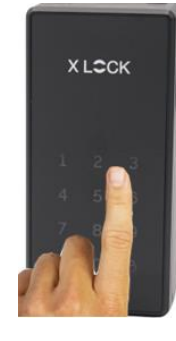

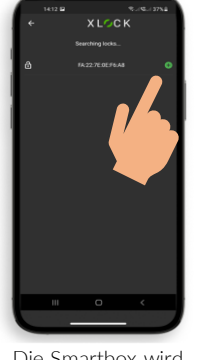

4. Die Smartbox wird mit seiner ID Nummer angezeigt. Tippe auf das grüne Symbol um Ihre Smartbox hinzuzufügen.

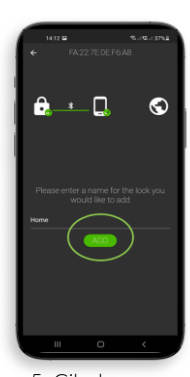

5. Gib dem Smartbox einen Namen und tippe auf **HINZUFÜGEN.** 

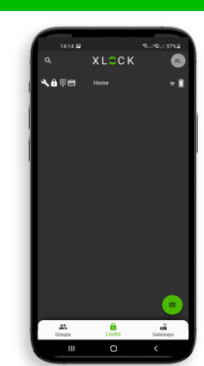

6. Die XLOCK Smartbox wurde nun erfolgreich mit der XLOCK APP verknüpft und ist auf dem Startbildschirm sichtbar.

#### PERMANENTEN PIN-CODE HINZUFÜGEN

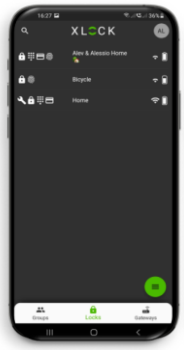

1. Gehen Sie zum Hauptmenü und klicken Sie auf die registrierte Smartbox, die Sie benannt haben.

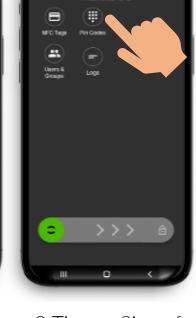

2.Tippen Sie auf das Pin Code Symbol.

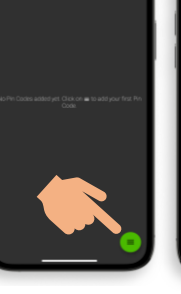

3. Tippe auf das Icon an der unteren rechten Ecke.

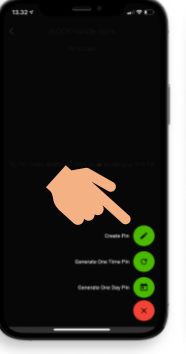

4. Tippen Sie auf PIN Erstellen.

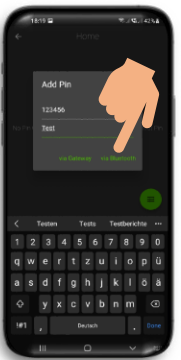

5) Geben Sie eine beliebige, 4-9 stellige, Nummer ein. Tippen Sie auf **via Bluetooth.** 

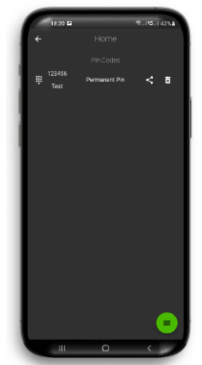

eine 7. Ihr Pin Code wurde nun mer erfolgreich erstellt e auf und muss nur noch aktiviert werden.

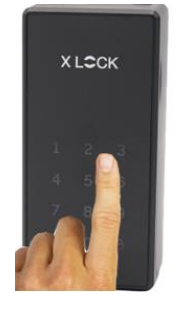

8. Geben Sie Ihr Pin Code ein und bestätigen Sie den Code, indem Sie auf das **#** Symbol in der unteren rechten Ecke drücken.

#### SMARTBOX WANDMONTAGE

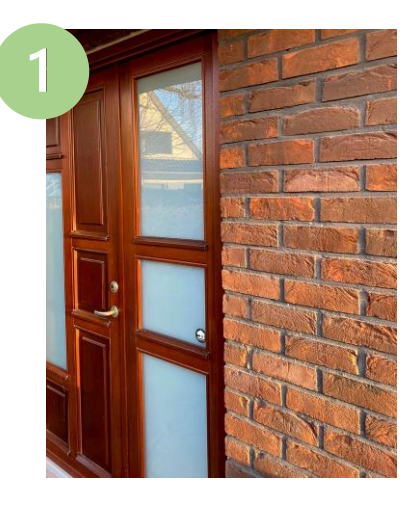

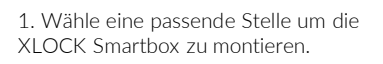

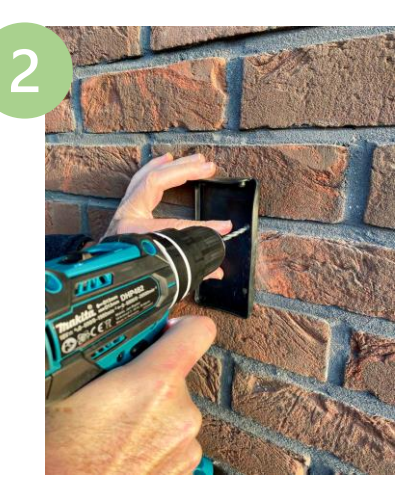

2. Bohre mit Hilfe der Gummimatte vier Löcher.

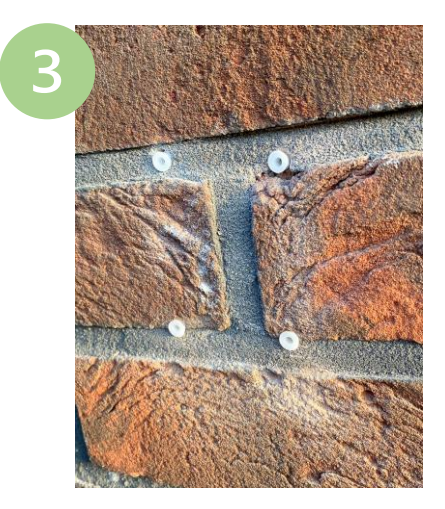

3. Stecke die Dübel in die Löcher.

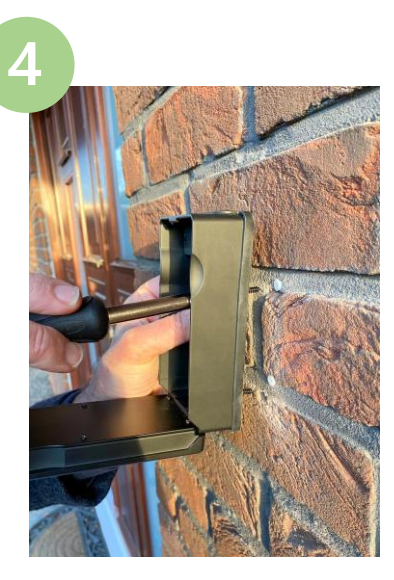

4. Die Schrauben mit Hilfe eines Schraubenziehers festziehen (Die Gummimatte für den Schutz nicht vergessen).

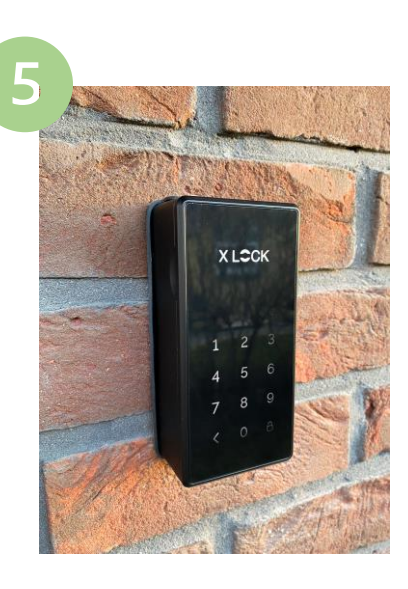

5.Die Smartbox ist nun bereit für den Einsatz!

#### SCHLOSS AUF – UND ZUSPERREN

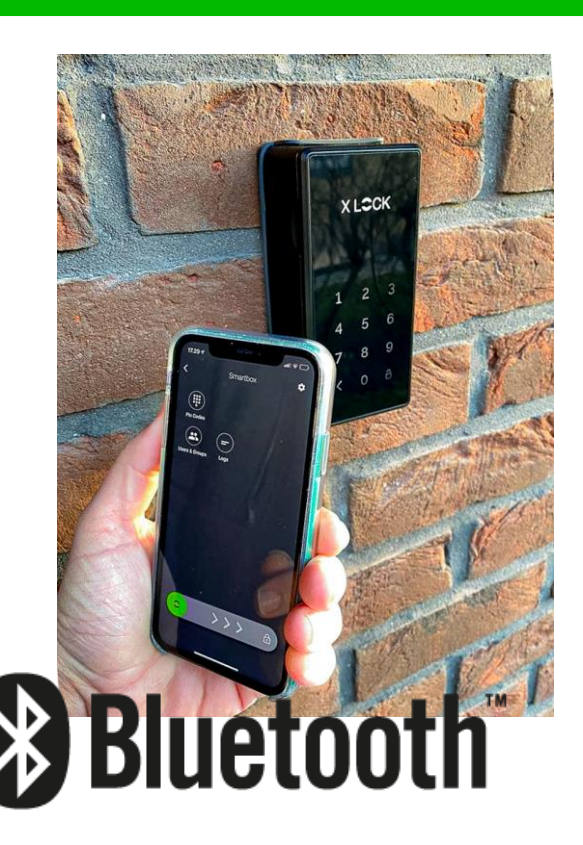

Die Entriegelung mit dem Smartphone und der App ist sehr einfach. Ein Wischen nach rechts entriegelt das Schloss für 5 Sekunden. Der Leseabstand beträgt bis zu 15 Meter.

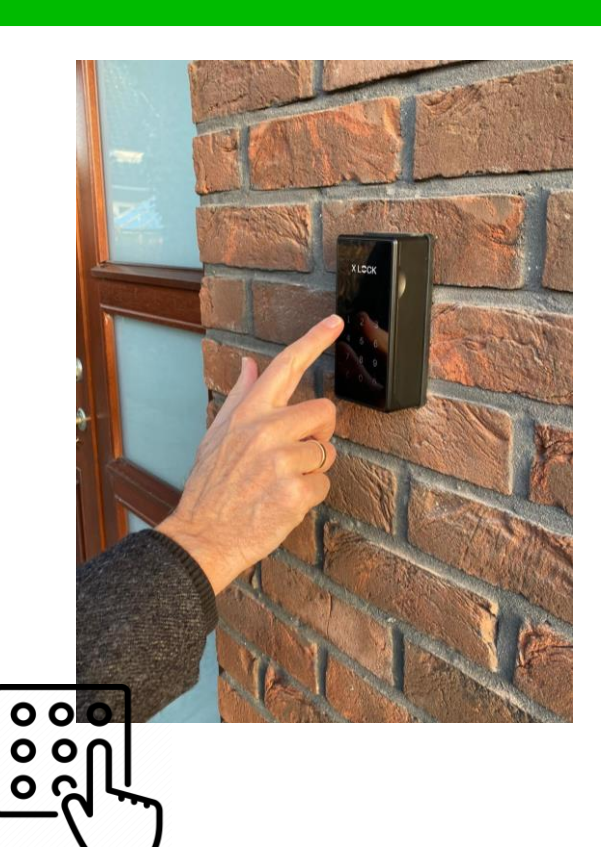

Mit der APP können Sie eine Reihe von PIN-Codes mit min. 4- max. 9 Ziffern für sich selbst erstellen. Mit der Lock Manager-Anwendung können Sie auch einen Einmal-PIN-Code oder einen PIN-Code innerhalb eines bestimmten Zeitraums erstellen und können Sie diesen PIN-Code per Whatsapp, Mail und SMS an die gewünschte Person senden.

## SMARTBOX BÜGELMONTAGE

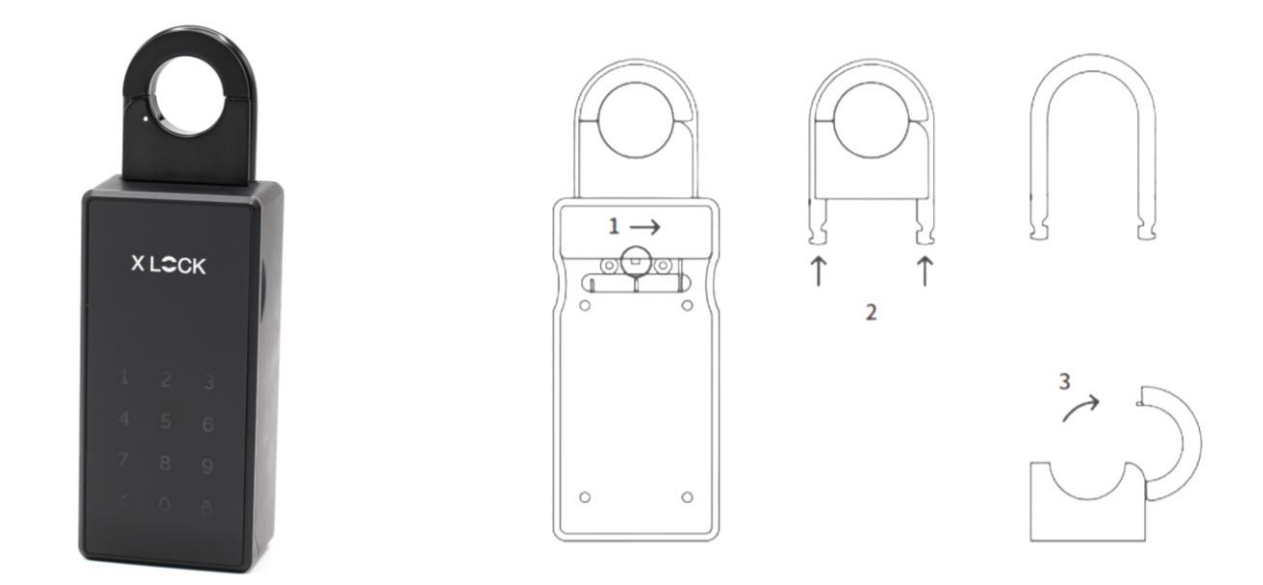

- 1. Die XLOCK Smartbox öffnen und wie im Bild gezeigt, den Knopf oben in der Innenseite, nach rechts drücken.
- 2. Den Bügel entnehmen.
- 3. Den Bügel öffnen und am Türknauf aufhängen.
- 4. Den Bügel schließen und wieder an die XLOCK Smartbox befestigen.

## SMARTBOX NOTÖFFNUNG

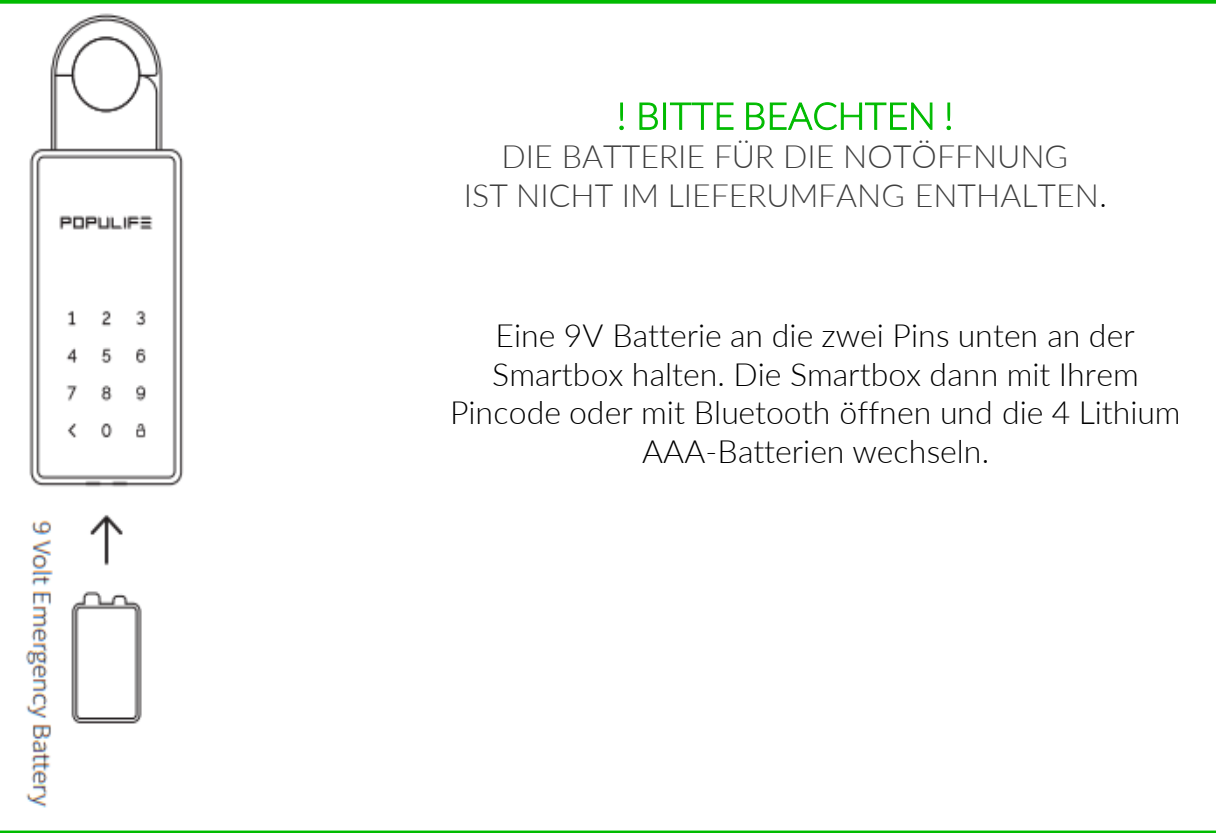

## GATEWAYS und BLUETOOTH ZUBEHÖR

### Optional ! Bitte separat bestellen.

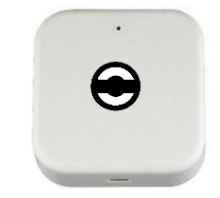

XLOCK Gateway G2-WIFI Inkl. Kabel, USB Netzteil separat bestellen.

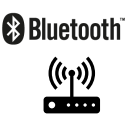

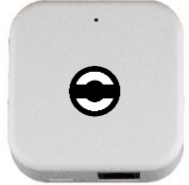

Inkl. Kabel, USB Netzteil separat bestellen.

🚯 Bluetooth"  $\langle \cdot \cdot \rangle$ 

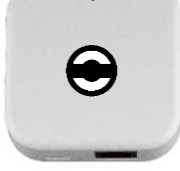

XLOCK Gateway G3-Ethernet XLOCK Gateway G3 POE-Ethernet XLOCK BLE Funk-Schlüssel USB Netzteil nicht unbedint notwendig – POE.

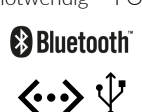

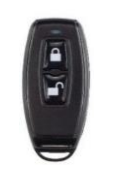

CR232 Lithium C/D

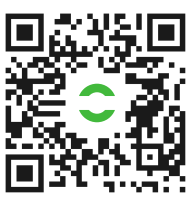

findest Du hier.